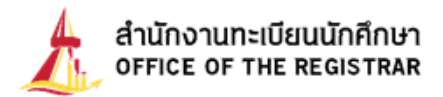

## คู่มือการแจ้งจบล่าช้า

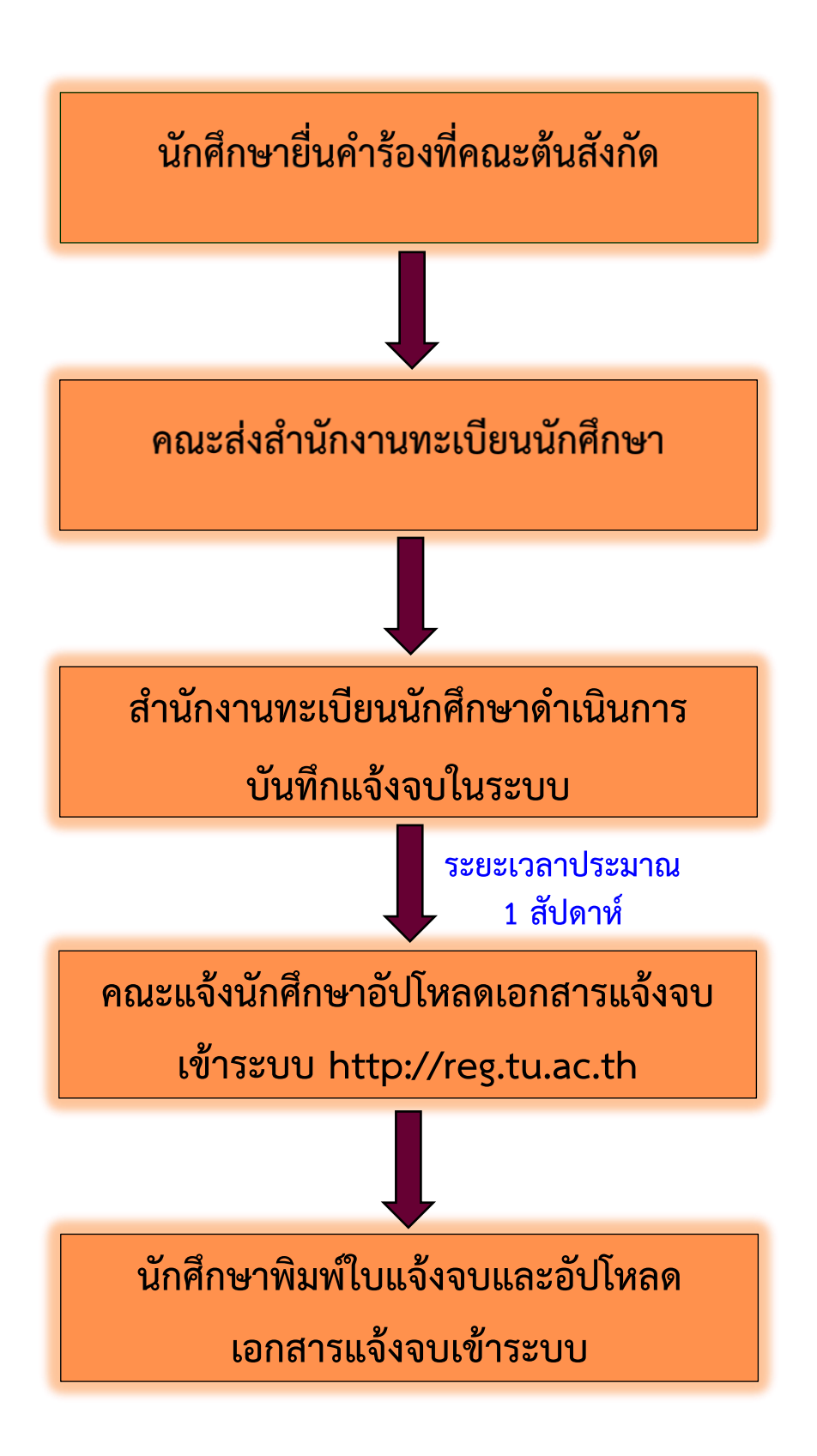

ข้อมูล ณ วันที่ 6 มีนาคม 2568

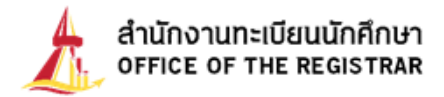

## ขั้นตอนการพิมพ์ใบแจ้งจบและอัปโหลดเอกสารแจ้งจบเข้าระบบ

 เมื่อสำนักงานทะเบียนบันทึกแจ้งสำเร็จการศึกษาในระบบแล้ว นักศึกษาเข้าสู่ระบบ โดยระบุเลขทะเบียน นักศึกษาและรหัสผ่าน

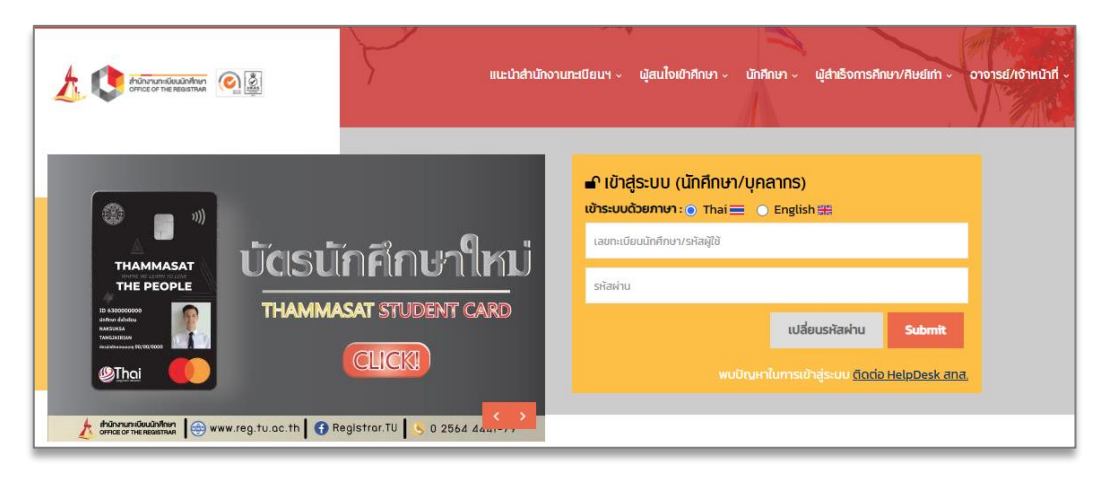

2. เมื่อเข้าสู่หน้าจอส่วนบุคคล เมนูทางซ้ายจะเห็นปุ่ม "พิมพ์ใบแจ้งจบ" โดยปุ่มดังกล่าวจะปรากฏขึ้น หลังจากที่สำนักงานทะเบียนนักศึกษาบันทึกแจ้งจบในระบบแล้วเท่านั้น จากนั้นนักศึกษาพิมพ์ใบแจ้งจบและ สแกนหลักฐานการแจ้งจบ โดยวางบัตรประจำตัวประชาชนหรือหนังสือเดินทางใน กรอบสี่เหลี่ยม ตามพื้นที่ กำหนดไว้ในหลักฐานการแจ้งจบแล้วอัปโหลดไฟล์ PDF โดยกดที่เมนู "อัปโหลดเอกสารแจ้งจบ" ตั้งชื่อไฟล์ เป็น <u>เลขทะเบียนนักศึกษา 10 หลัก</u> จากนั้นกดปุ่มอัปโหลดไฟล์ในกรอบสี่เหลี่ยม ตามภาพ จึงถือว่าเป็นการ แจ้งจบการศึกษาที่สมบูรณ์

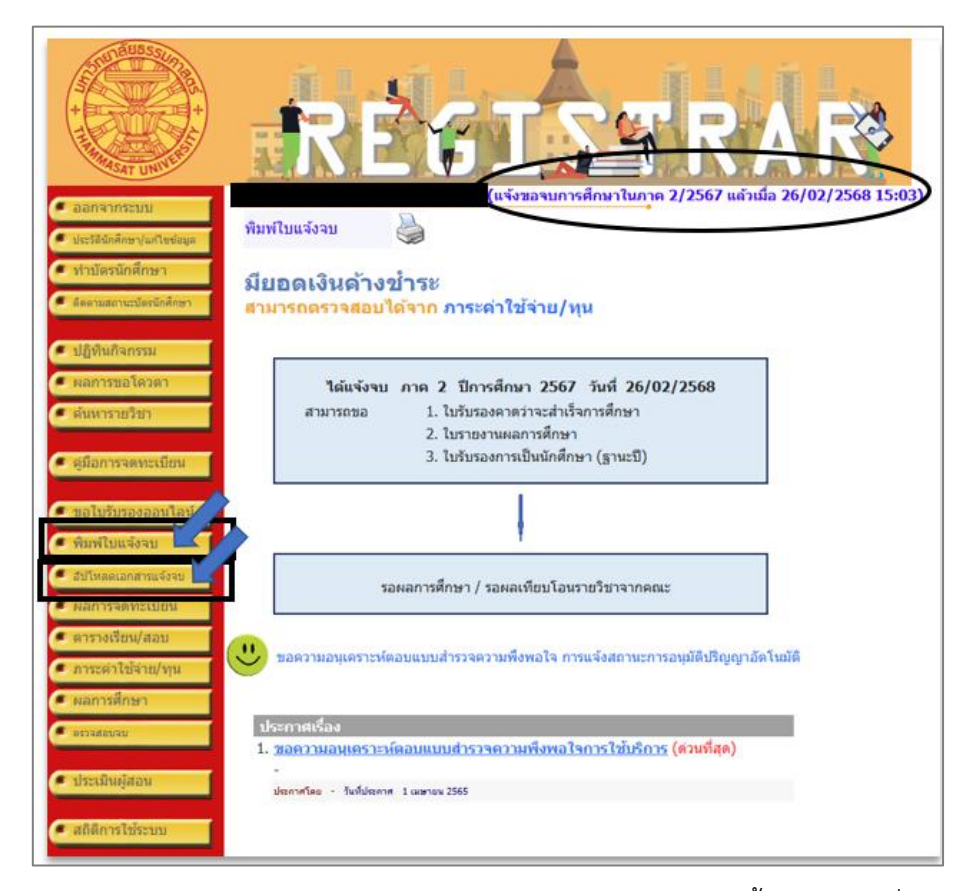

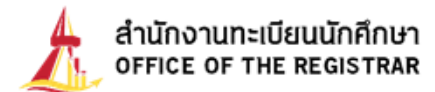

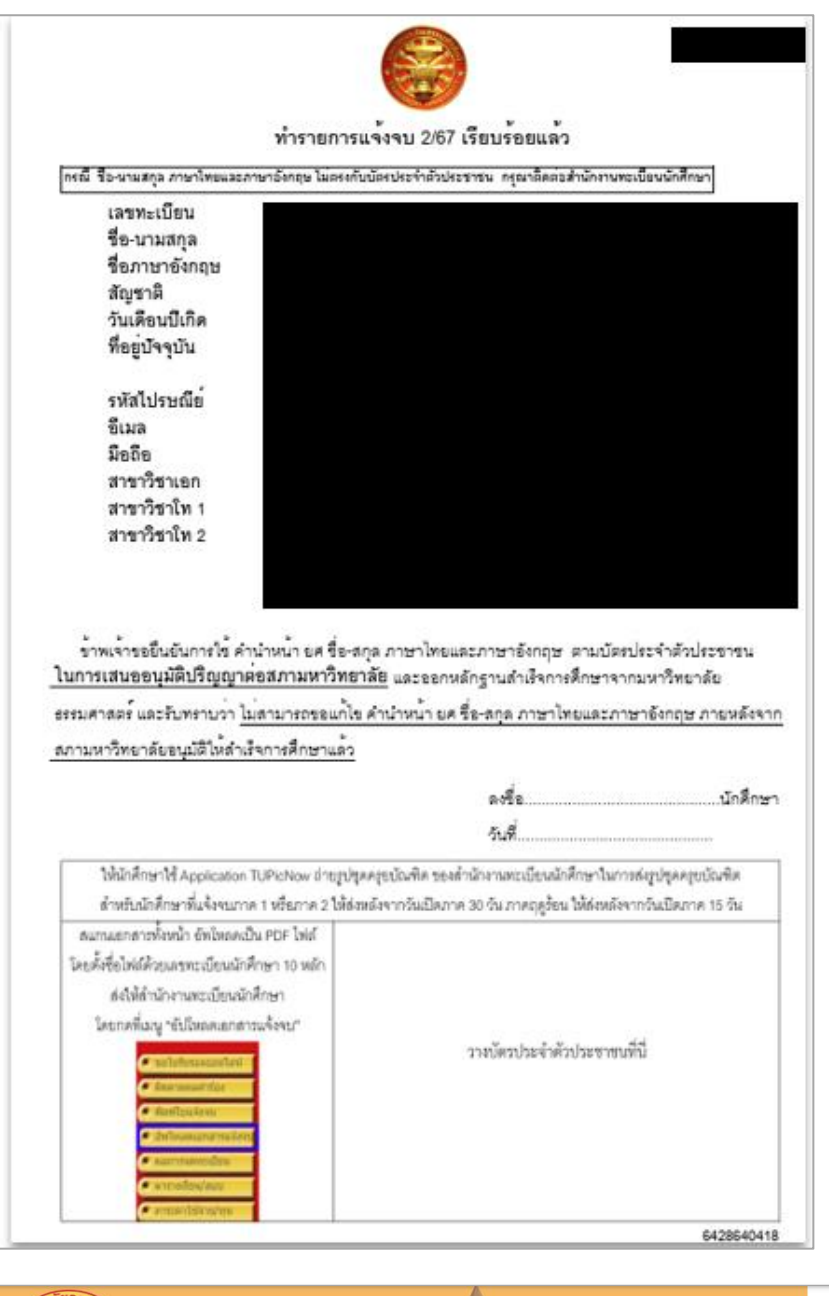

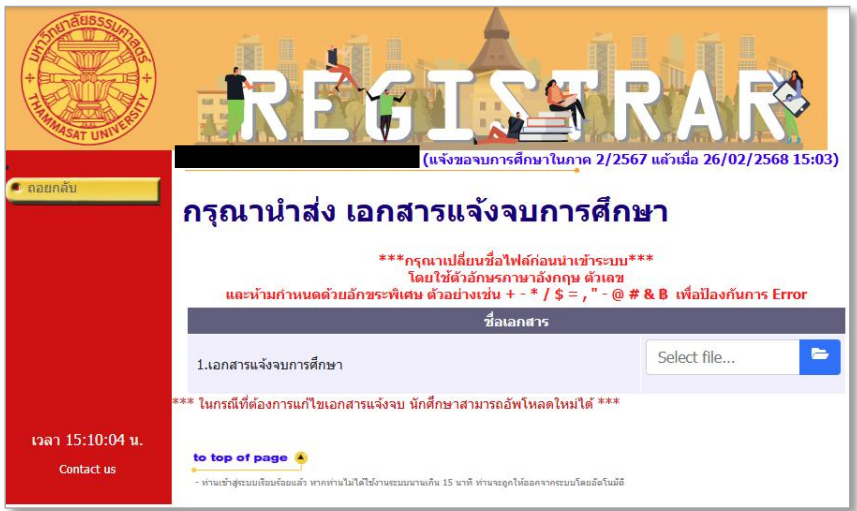

<u>หมายเหตุ</u> : หลังจากนักศึกษาส่งหลักฐานการแจ้งจบแล้ว สามารถเข้าใช้แอปพลิเคชัน TUPicNow เพื่อถ่าย และส่งรูปบัณฑิตได้ทันที และสามารถเช็คสถานะรูปบัณฑิตจากแอปพลิเคชันได้หลังส่งรูป 7 วันทำการ